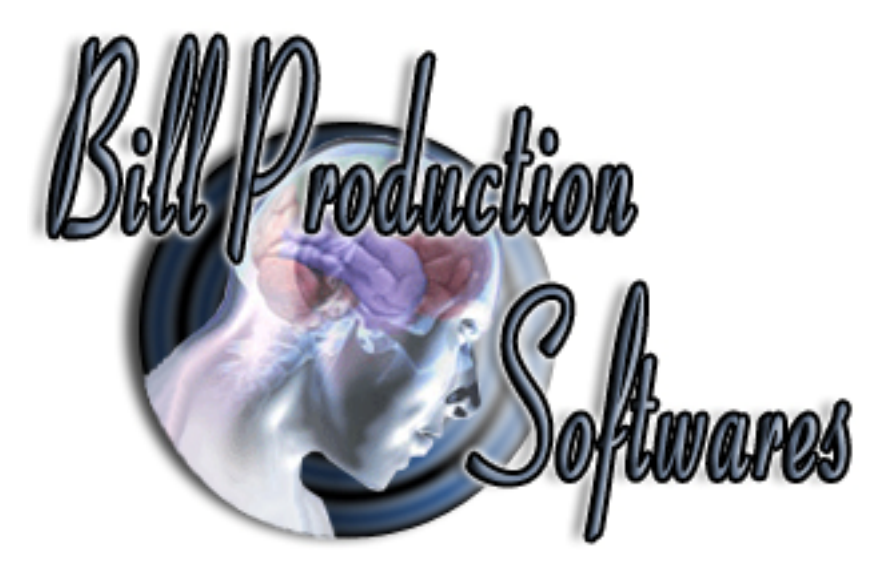

Documentation: 20/03/2010

# **Bill Redirect Software**

# How control any Windows programs with an Infrared Remote Control

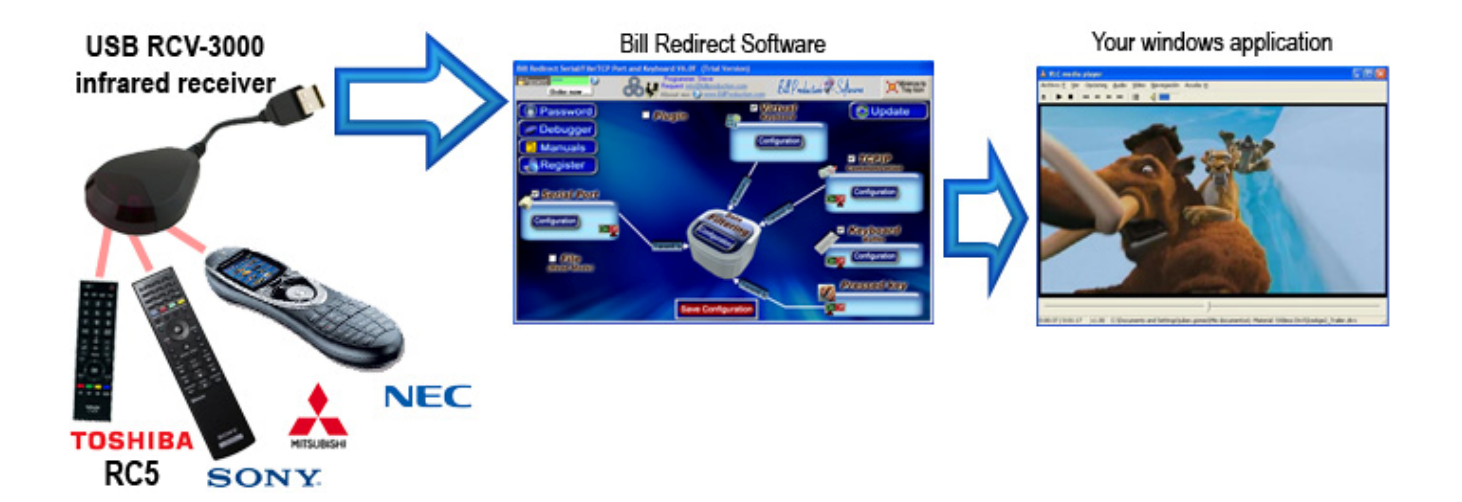

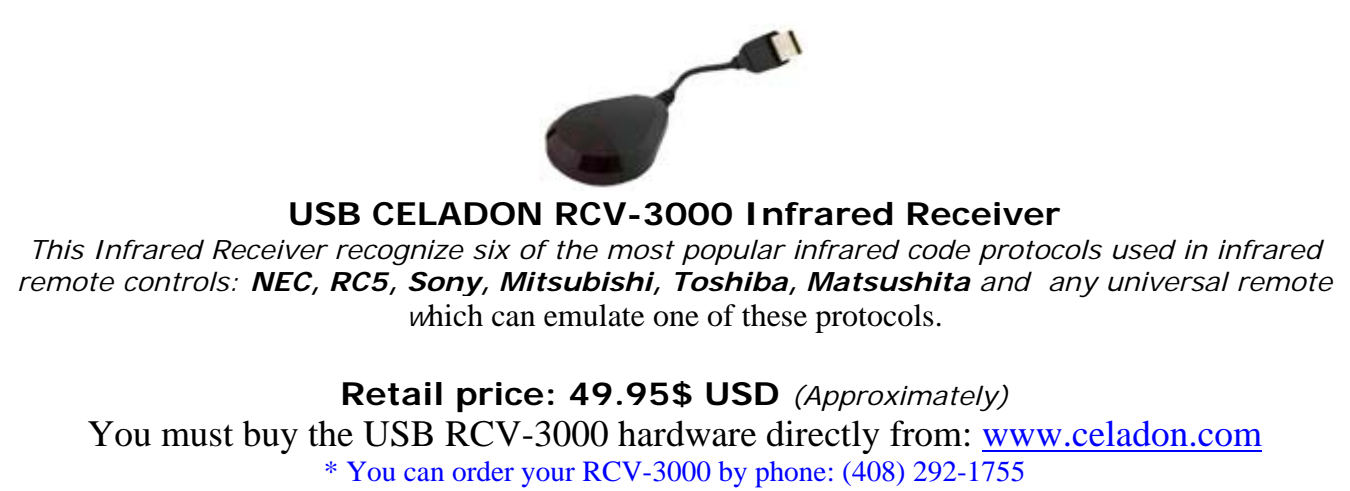

\* You can order your RCV-3000 by email: mgriswold@celadon.com

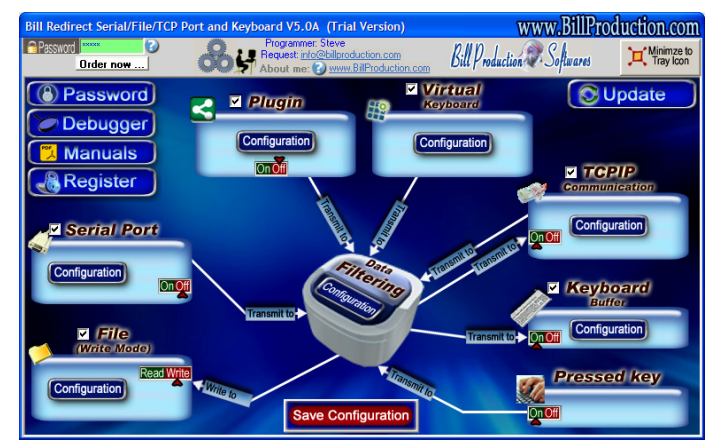

Use this documentation with the product : Bill Redirect 7.0B or more

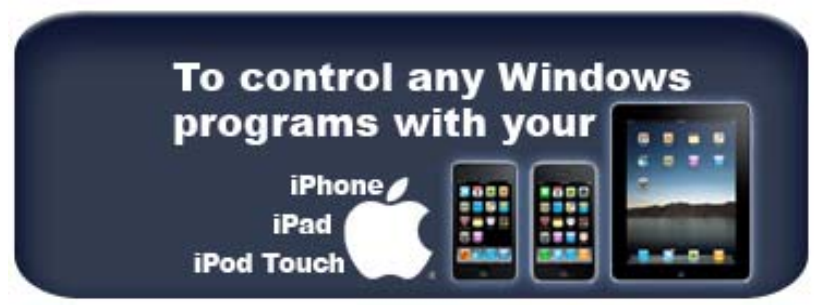

To control any Windows programs with your iPod touch, iPhone or iPad use this link: <a href="http://www.billproduction.com/iPod\_iPhone\_iPad\_TCPIP\_Remote\_Control/index.html">http://www.billproduction.com/iPod\_iPhone\_iPad\_TCPIP\_Remote\_Control/index.html</a>

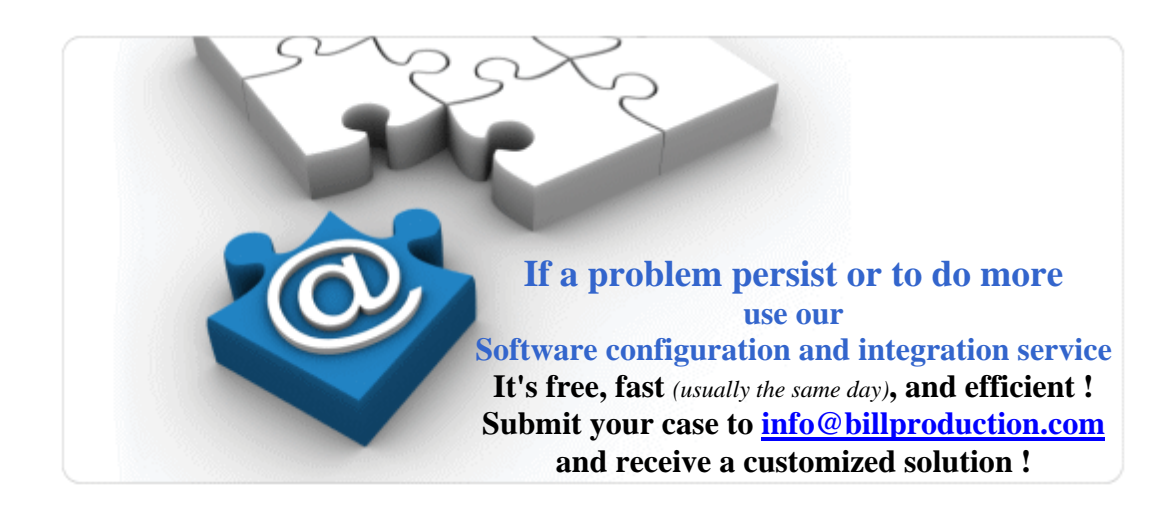

Our Internet site: http://www.billproduction.com/

Email: info@BillProduction.com

#### This documentation demonstrate how you can control any Windows programs with a standard infrared remote controls. First, must buy a "USB CELADON RCV-3000 Infrared Receiver"

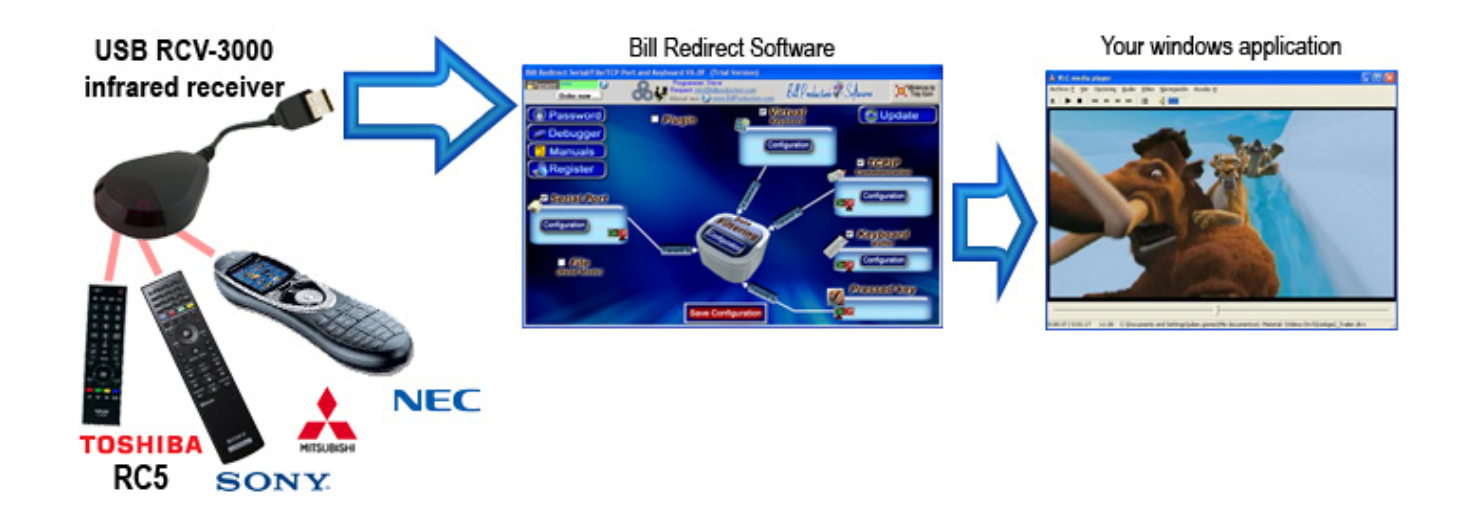

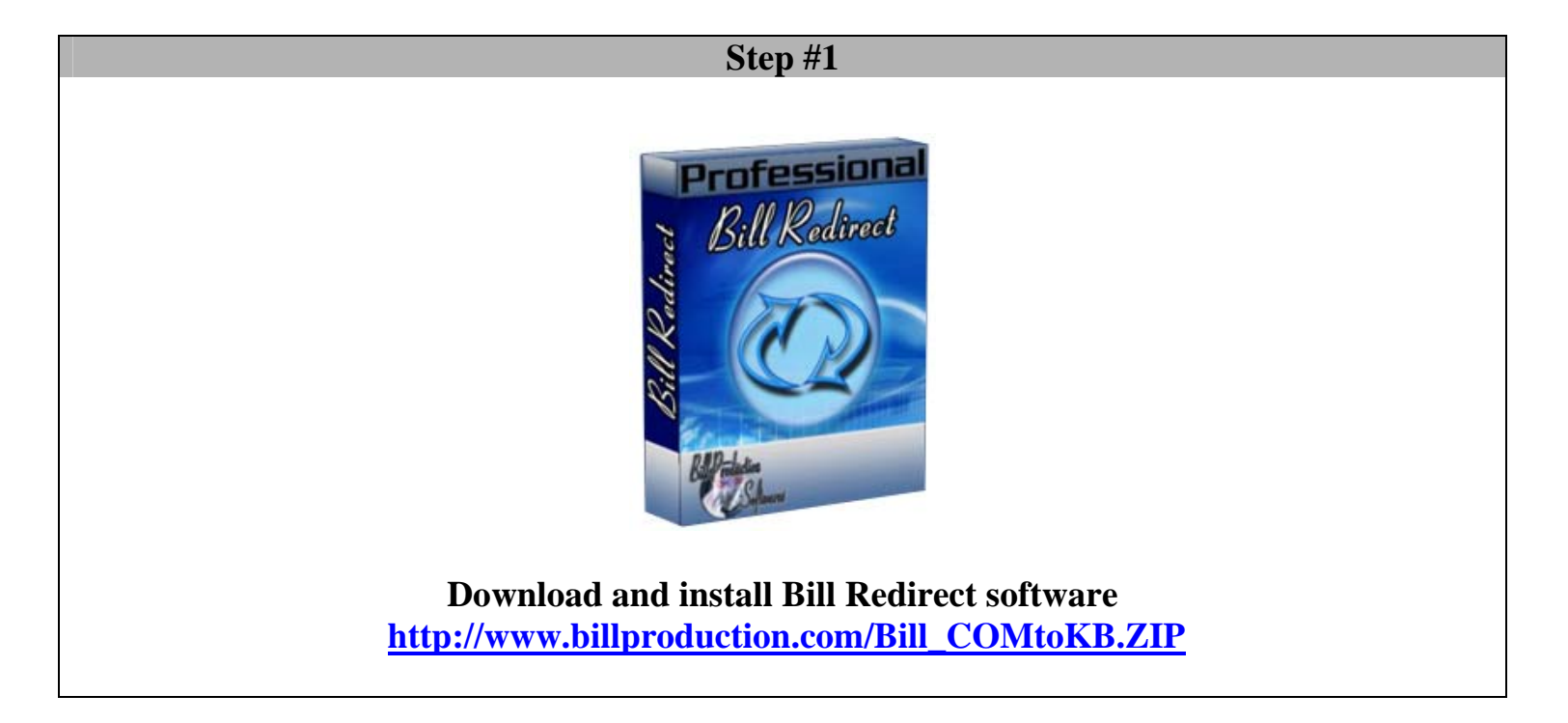

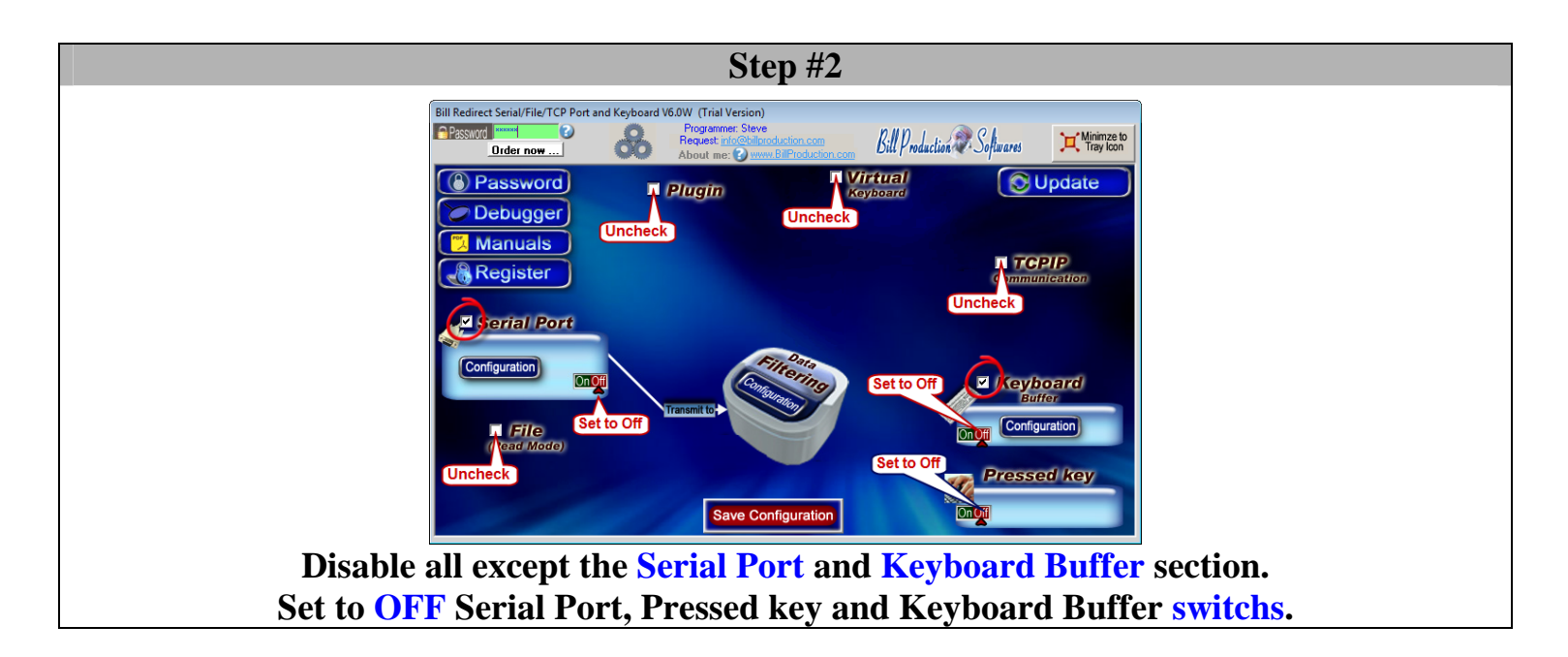

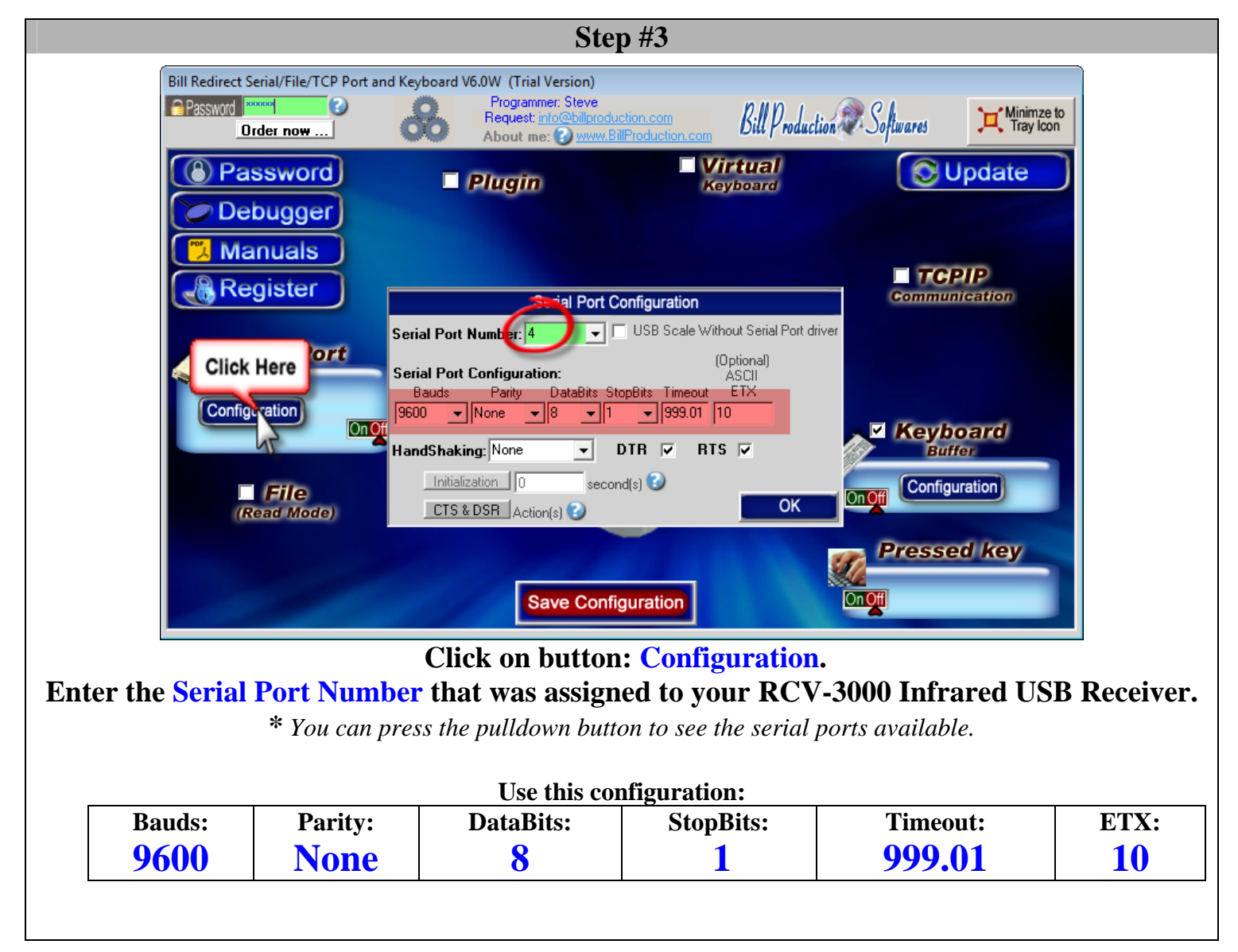

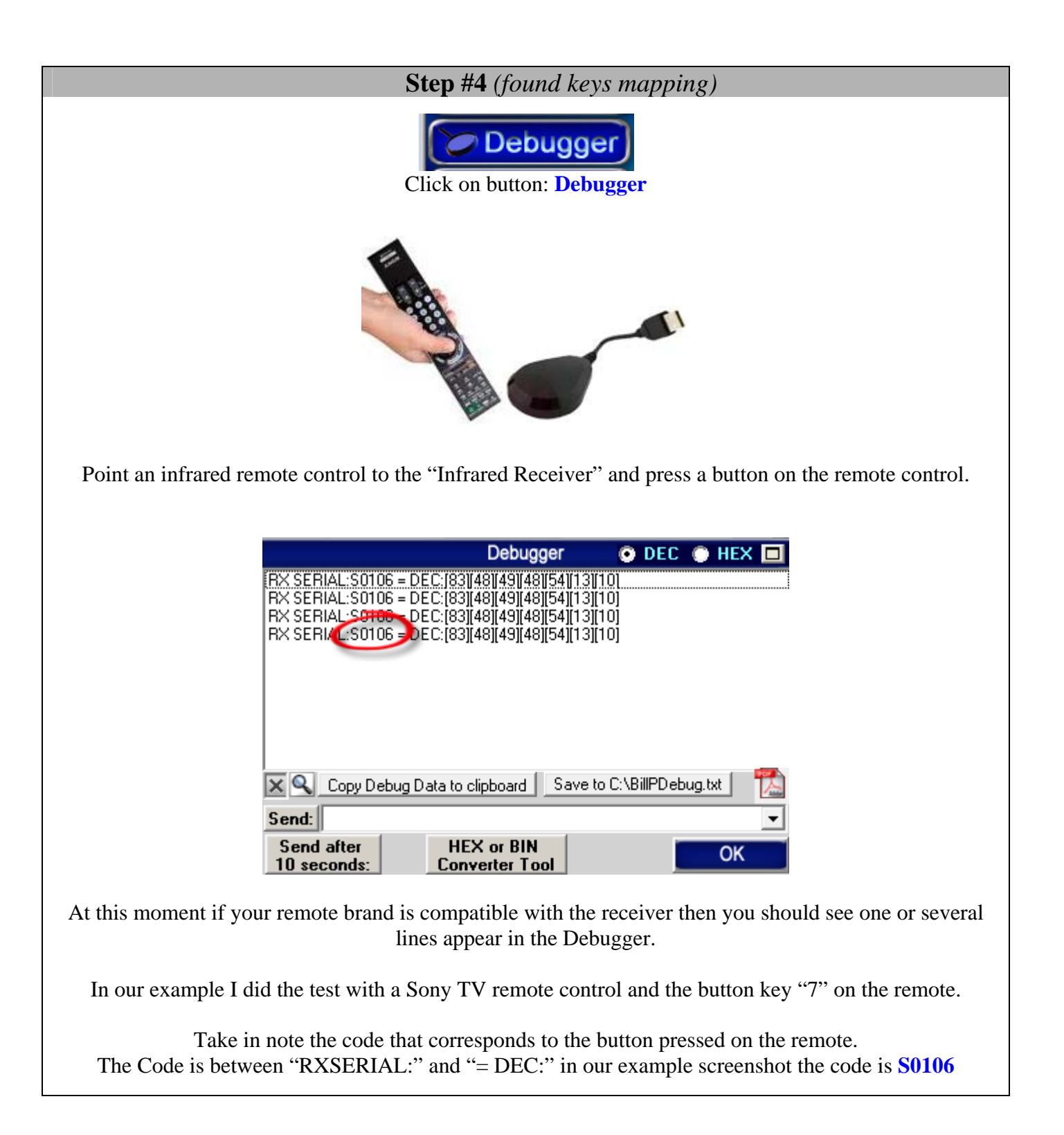

## Step #5 (Add keys action)

![](_page_5_Picture_1.jpeg)

| Prerix:      | SURE                      |                     |
|--------------|---------------------------|---------------------|
| Search and F | Replace Q<br>Replace by 😮 | XASCII<br>to remove |
| i            |                           |                     |
| Q            |                           |                     |
|              |                           |                     |
|              | ×REMOVE /ED C &AD         | D &ADD<br>REMOVE    |
|              |                           | OK                  |

Click on button: ADD In the field "Search" enter: S0106 \*The string S0106 is the code took in note before. \*Replace the code S0106 by your noted code.

In the field **"Replace by"** enter the action you want for that key: {TX\_KEYB[7{ENTER}]} \*You can replace the sequence 7{ENTER} by the action you want

Example to simulate the hot key ALT Z use this syntax: {TX\_KEYB[{ALT}z]} Example to move the mouse cursor to the left use this syntax: {MOUSE\_ACTION[-500, 0,CURRENT,NO\_ACTION]} Example to simulate Left Arrow use this syntax: {TX\_KEYB[{LEFT}]} Example to simulate 7 TAB in a specific application use this syntax: {APP[my application]}{TX\_KEYB[7{TAB}]}

Enter the title of the window where you want redirect the data \* You can enter just a part of the title, for example if the title is "**my application software**" you can enter just a part of the title for example: **my application** 

To see all possible keyboard actions please consult the software manual <u>http://www.billproduction.com/Bill\_Redirect\_Manual.pdf</u>

\*Section: POSSIBLE COMMANDS SECTION (continuation) Keyboard buffer output, possible values)

You can also with a remote control and Bill Redirect software: Control: File, TCP, UDP, Excel, Display information and more !

To define supplemental infrared remote key re-do the step #4 and #5

Save Configuration

Click on button: Save Configuration TEST

## **Optional Step #6** (Do this step if your remote use the protocol NEC)

The NEC protocol may also use a "simple repeat" code for a key that is held down (indicates the same infrared code is being sent repeatedly). The simple repeat format is: "N!", where "N" is the NEC identifier and "!" is the simple repeat command.

![](_page_6_Picture_2.jpeg)

To add a key that should **not be repeated** use the command {TX\_LSTCMD[]}:

Example: Click on button: ADD In the field "Search" enter: N6E9109

\*The string N6E9109 is the code took in note before. \*Replace the code N6E9109 by your noted code. In the field "**Replace by**" enter the action: {TX\_KEYB[{ALT}z]}{TX\_LSTCMD[]}

Save Configuration

Click on button: Save Configuration TEST For more documentation visit:

![](_page_7_Picture_1.jpeg)

http://www.billproduction.com/documentation.html

![](_page_7_Picture_3.jpeg)

![](_page_8_Picture_0.jpeg)

For more flexibility/options or an installation package build for your company: *info@BillProduction.com* 

\*Also available on request, all our advertising (PDF format) are available in source mode (Document Word), send your request by e-mail to: <u>info@BillProduction.com</u>